## Методические указания для практикума по обработке дисперсионных спектров в пакете MIDAS

Для начала работы в пакете MIDAS служит команда:

inmidas

либо, если требуется продолжение предыдущей сессии MIDAS

gomidas

Внутри MIDAS можно получить информацию по командам и их аргументах с помощью команды help, например:

help indisk/fits

Для конвертации спектра из FITS-формата во внутренний формат MIDAS служит команда:

indisk/fits obj1.fits obj1

Загрузить файл в окно просмотра:

loa/ima obj1

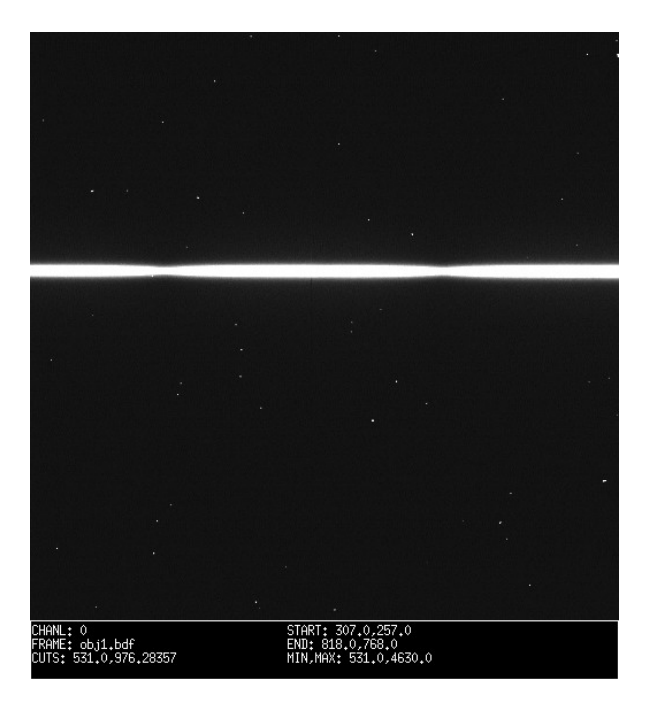

В созданном окне появляется ПЗС кадр со спектром звезды. Яркие точки на темном фоне — следы космических частиц. Яркость кадра при первом выводе настраивается автоматически. В дальнейшем команду loa/ima можно дополнить необязательным аргументом cuts=min,max , которым устанавливаются минимальное и максимальное значения интенсивности выводимого на экран изображения. При первом выводе на экран min=average-3sigma, max=average-3sigma, где average и sigma — среднее и дисперсия распределения интенсивности по кадру. При cuts=0,0 или cuts=0 Midas автоматически приводит эти значения к минимальному и максимальному значению в кадре. Также можно изменять масштаб по X и Y аргументом scale= При отрицательном значении будет уменьшение выводимого изображения. Более подробно смотрите с помощью встроенного помощника: help loa/ima Очистить окно изображений можно командой cle/dis

loa/ima obj1 cuts=0,0 scale=-3

Команда: get/cur

позволяет с помощью курсора определить координаты выбранных точек и их интенсивность на изображении. Команда никак не изменяет изображения. Щелкните левой клавишей мышки по центру спектра. В терминале появится информация подобная этой:

```
frame: obj1.bdf (data = uI2)
    plane_no 1 loaded
cursor #0
    frame pixels world coords intensity
    578 561 578.000 561.000 3117.00
```

Выход из окна нажатием правой клавиши мышки.

Построим график распределения интенсивности вдоль спектра по 561 строке. Для создания окна графики служит команда:

cre/gra

Выводим в окно графики разрез по 561 строке (Y=561):

```
plo/row obj1 561
```

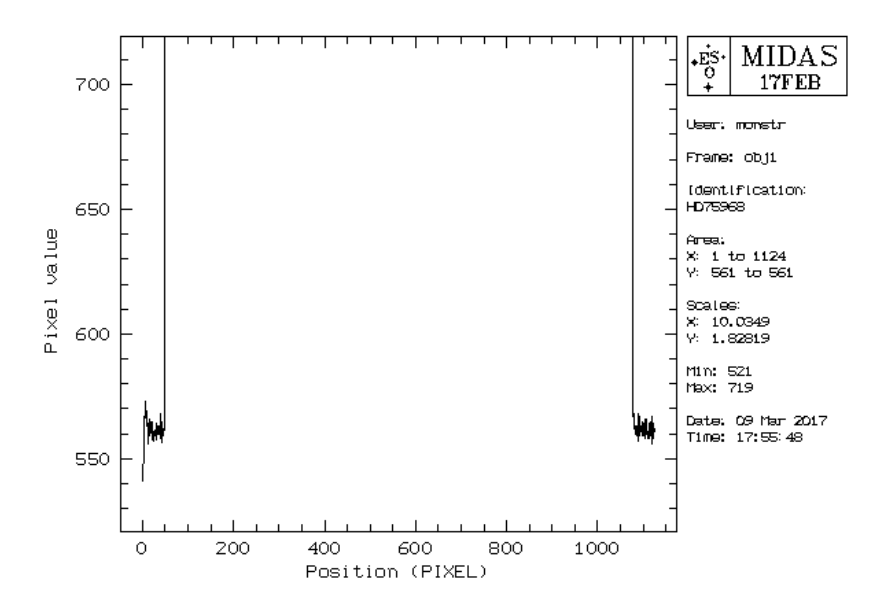

График не виден полностью, так как масштаб по интенсивности в графическом окне (graph) совпадает таковым из окна изображения (display). Масштабируем по интенсивности изображение и снова выводим график:

loa/ima obj1 cuts=0 plo/row obj1 561

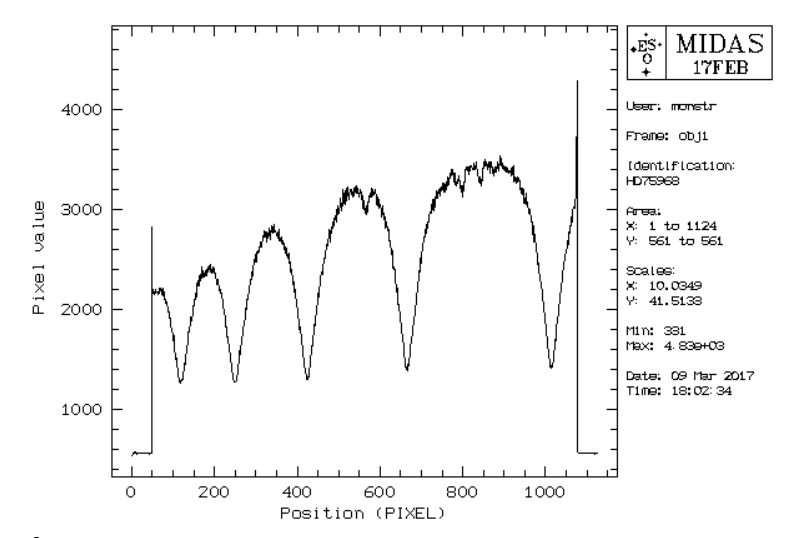

Теперь построим график распределения интенсивности поперек спектра по центру кадра по колонке с номером 600 (X=600). Выводим в окно графики:

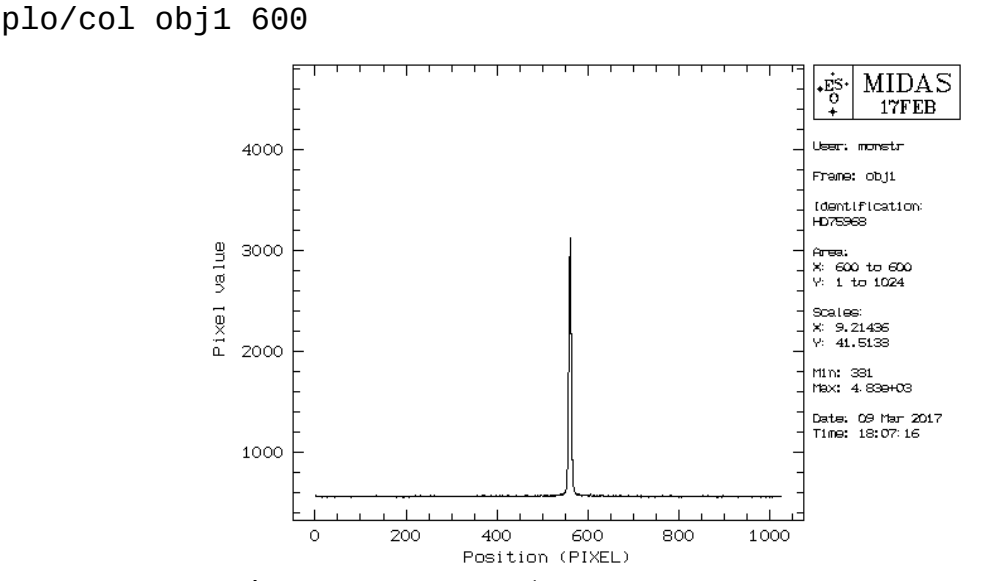

Командой get/gcur (которая работает аналогично get/cur только в графическом окне) отметьте две точки недалеко от центрального пика, справа и слева, чтобы определить область между точками для более детального рассмотрения. В терминале появится информация, подобная этой:

Frame: obj1

| X-axis  | Y-axis  | Pixel | Line | X-position | Y-position | Pixel_value |
|---------|---------|-------|------|------------|------------|-------------|
| 500.314 | 1236.98 | 600   | 500  | 600        | 500        | 565         |
| 616.637 | 1224.49 | 600   | 617  | 600        | 617        | 563         |
|         |         |       |      |            |            |             |

Выход из графического экрана также нажатием правой клавиши мышки. Выведем график между 500 и 617 точками (по сути это колонка с X=600 и Y=500-617):

plo/col obj1 600 500,617

Видим профиль интенсивности вдоль щели спектрографа.

! Внимание. Когда аргументом команды Midas является набор чисел, идущих через запятую (в нашем случае 500,617), они должны быть написаны слитно, без пробелов. Иначе Midas воспримет следующее за пробелом число как дополнительный аргумент и результат может быть непредсказуем. Будьте внимательны.

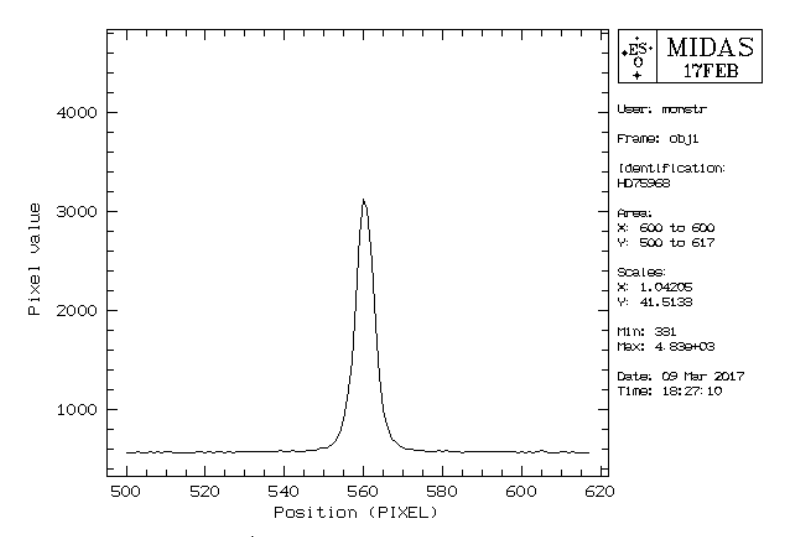

Вычитаем уровень BIAS из кадра с объектом командой и снова посмотрим профиль вдоль щели, замечая, что общий уровень незасвеченной части ПЗС опустился до нуля:

![](_page_3_Figure_2.jpeg)

![](_page_3_Figure_3.jpeg)

Выполняем фильтрацию космических частиц и видим, что большая часть следов удалена:

```
FILTER/COSM obj1_b obj1_cos 0,2.86,0.68
loa/ima obj1_cos cuts=0,0 scale=-3
```

![](_page_3_Figure_6.jpeg)

Командой get/cur определим координаты углов прямоугольника, включающего

спектр (как показано на предыдущем рисунке), чтобы далее вырезать эту часть кадра и выводим на экран. Нам нужны примерные минимальные и максимальные значения по X и Y (в данном примере X от 60 до 1070, Y от 500 до 630, для опыта перед цифрами поставим знак @, обозначающий, что работаем с пикпельными координатами. В данном случае @ не важен, так как World System Coordinate совпадает с Frame pixel coordinate, но в будущем может пригодится). Вырезаем нужную часть спектра, исключив по оси X немного края, в которых есть искажения, и включая небольшое пространство по оси Y для дальнейшего учета рассеянного света неба:

extr/ima obj1\_ext = obj1\_cos[@60,@500:@1070,@630]

Очищаем окно и смотрим полученный результат, используя при этом уменьшение масштаба в три раза по оси X и увеличение в три раза по оси Y:

```
cle/dis
loa/ima obj1_ext sc=-3,3 cu=0
```

![](_page_4_Picture_4.jpeg)

Те же преобразования выполняем со спектром плоского поля - переводим во внутренний формат, вычитаем уровень BIAS, выделяем такую же область кадра :

```
INDISK/FITS flat1.fits flat1
comp/ima flat1_b = flat1 - 564
extr/ima flat1_ext = flat1_b[@60,@500:@1070,@630]
```

Посмотрим как выглядит плоское поле на экране дисплея и на графике (в данном случае @ обязателен, так как системы координат различаются, поскольку мы вырезали изображение):

loa/ima flat1\_ext sc=-3

![](_page_5_Picture_0.jpeg)

plo/row flat1\_ext 561

![](_page_5_Figure_2.jpeg)

На графике видим существенную неоднородность чувствительности ПЗС матрицы. При выводе на экран мы выводим ту же строку, что и в начале занятия (561). Несмотря на то, что высота вырезанного изображения составляет всего 131 стрку, мы выводим 561-ую строку, но в мировых координатах, (начало совпадает с началом исходного кадра ПЗС), что соответствует в пиксельной системе значению @62. Поэтому эквивалентом в пиксельных координатах будет команда plo/row flat1\_ext @62

Далее нам нужно отнормировать плоское поле так, чтобы среднее значение его интенсивности составило единицу. Смотрим статистику по спектру плоского поля, определяем среднее значение (mean 21934 или median 21483 — они отличаются немного)

stat/ima flat1\_ext

frame: flat1\_ext (data = R4) complete area of frame minimum, maximum: 9.743000e+03 3.239800e+04 at pixel (604,3),(1008,9) mean, standard\_deviation: 2.193386e+04 4.392293e+03 3rd + 4th moment: 0.434023 2.1268 total intensity: 2.90494e+09 exact median, 1. mode, mode: 2.148300e+04 9.787422e+03 1.680603e+04 total no. of bins, binsize: 8.884314e+01 256 # of pixels used = 132441 from 1,1 to 1011,131 (in pixels)

относительное различие неоднородной чувствительности ПЗС:

![](_page_6_Figure_2.jpeg)

Командой stat/ima flat1\_n мы можем проверить, что действительно среднее значение интенсивности по кадру стало равно почти единице (9,999937e-01).

Учитываем неравномерности плоского поля на кадре со спектром объекта, выводим график по 561 строке и видим различие спектра без учета плоского поля и с учетом его:

```
comp/ima obj1_ff = obj1_ext/flat1_n
loa/ima obj1_ext sc=-3 cu=0
plo/row obj1_ext 561
set/gra color=red
overplo/row obj1_ff 561
set/gra color=black
```

![](_page_6_Figure_6.jpeg)

Видим как изменяется спектр после учета плоского поля (красный цвет).

Теперь основные действия предварительной обработки выполняем со спектром калибровочной лампы (переводим во внутренний формат, вычитаем уровень BIAS, выделяем

такую же область кадра):

INDISK/FITS arc1.fits arc1 comp/ima arc1\_b = arc1 - 564 loa/ima arc1\_b cu=f,max

![](_page_7_Picture_2.jpeg)

Заметно большое количество следов космических частиц, если их не убрать, то в спектре лампы появится «лишние» линии, которые могут помешать правильному отождествлению. Убираем (параметры те же, что и при обработке кадра с объектом, так как ПЗС матрица та же самая):

![](_page_7_Picture_4.jpeg)

FILTER/COSM arc1\_b arc1\_cos 0,2.86,0.68
loa/ima arc1\_cos

Выделяем область, как и в спектре звезды:

extr/ima arc1\_ext = arc1\_cos[@60,@500:@1070,@630] loa/ima arc1\_ext

![](_page_8_Figure_0.jpeg)

Переходим непосредственно к обработке спектра. Загружаем пакет long по обработке дисперсионных спектров:

set/con long

Первым делом мы постараемся учесть рассеянный свет неба. Для этого нам нужно определить участки спектра неба и спектра объекта. Усредняем спектр звезды для определения профиля щели и выводим его:

MIDAS

17FEB moveto

![](_page_8_Figure_4.jpeg)

0

500

Командой get/gcur отметим три пары точек, которые соответствуют границам следующих областей: небо под объектом (на графике слева от пика), небо над объектом (справа от пика) и сам объект (его границей может служить уровень 1-5% от высоты пика).

Position (PIXEL)

600

550

Например, координаты пар 507,531 595,623 552,568 (как пояснено на следующем рисунке. Снятые вами координаты могут слегка отличаться, это не страшно)

![](_page_9_Figure_0.jpeg)

Следующая команда моделирует спектр неба на всем изображении, используя линейную интерполяцию (следующий аргумент после координат неба — степень полинома =1) для каждой колонки (последний аргумент =1) ! Внимание команда использует пиксельные координаты, поэтому вместо 507,531,595,623 запишем 8,32,96,124 и без @ ! :

skyfit/long obj1\_ff sky 8,32,96,124 1 1

Вычитаем спектр неба из спектра звезды, выводим график:

```
comp/ima obj1_sky = obj1_ff - sky
loa/ima obj1_ff cu=0
plo/row obj1_ff 561
set/gra color=red
overplo/row obj1_sky 561
set/gra color=black
```

![](_page_9_Figure_5.jpeg)

И можем сделать вывод, что на данном кадре небо не влияет на спектр звезды. Но для других объектов или в других частях спектра влияние может быть заменто.

Наконец складываем все строки спектра звезды и получаем одномерный спектр:

ave/row obj1\_1D = obj1\_sky 552,568 SUM
plo/row obj1 1D

![](_page_10_Figure_0.jpeg)

Приступаем к калибровке по длинам волн над спектром калибровочной лампы. Основные действия мы уже выполнили раньше, осталось просуммировать все строки спектра и получить одномерный спектр:

![](_page_10_Figure_2.jpeg)

Для калибровки нам нужно найти несколько линии в спектре лампы и отождествить их с имеющимся списком. Сначала оценим параметры для автоматического поиска линий, а именно минимальную интенсивность линий и их характерную толщину. Выведем на графический экран часть спектра лампы (Y=1 — у нас только одна строка, так как спектр одномерный, X от 200 до 400):

plo/row arc1\_1D 1 200,400

![](_page_11_Figure_0.jpeg)

Командой get/gcur оценим высоту небольших линий (сильно слабые брать не надо) и толщину разный линий. Например, высота около 50, толщина около 10. Поиск эмиссионных линий в спектре лампы выполняется командой:

search/long arc1\_1D 50 10

Можно взлянуть какие линии нашлись (с данными параметрами 38 линий):

plo/sear

![](_page_11_Figure_5.jpeg)

В случае необходимости можно варьировать параметры. Найденные линии записываются в таблицу line (файл line.tbl). Командой выводится информация о содержимом таблицы:

## show/tab line

| Table :             | line       |               |           | ]      | Transposed | format]     |     |  |  |  |
|---------------------|------------|---------------|-----------|--------|------------|-------------|-----|--|--|--|
| No.Colu             | mns :      | 8             | No.Rows : | 38     |            |             |     |  |  |  |
| All.Columns: 15     |            | 15            | All.Rows: | 1000   | Se         | el.Rows:    | 38  |  |  |  |
| Sorted by :Sequence |            | Reference:See |           |        |            |             |     |  |  |  |
| Col.#               | 1:X        |               | Unit:PI   | XEL    | Fo         | rmat:F10.2  | R*4 |  |  |  |
| Col.#               | 2:Y        |               | Unit:PI   | XEL    | Fo         | ormat:F10.2 | R*4 |  |  |  |
| Col.#               | 3:PEAK     |               | Unit:DN   |        | Fo         | ormat:E12.3 | R*4 |  |  |  |
| Col.#               | 4:ERASED   |               | Unit:     |        | Fo         | ormat:A1    | C*4 |  |  |  |
| Col.#               | 5:IDENT    |               | Unit:Un:  | itless | Fo         | rmat:F15.7  | R*8 |  |  |  |
| Col.#               | 6:WAVE     |               | Unit:Un:  | itless | Fo         | ormat:F15.7 | R*8 |  |  |  |
| Col.#               | 7:WAVEC    |               | Unit:Un:  | itless | Fo         | ormat:F15.7 | R*8 |  |  |  |
| Col.#               | 8:RESIDUAL | -             | Unit:Un:  | itless | Fo         | rmat:F15.7  | R*8 |  |  |  |
| Selection: ALL      |            |               |           |        |            |             |     |  |  |  |

Следующей командой выводится содержимое таблицы line (можно писать без расширения tbl) по по двум колонкам (к колонкам можно обращаться как по имени, поставив двоеточие, например :X, или по номеру колонки со знаком диез, например #1):

read/tab line :X :PEAK

Задаем файл с лабораторными длинами волн (MID\_ARC: - это специальная директория, где хранятся списки линий калибровочных ламп)

set/long LINCAT = MID\_ARC:thar25.tbl

Начинаем процедуру идентификации нескольких линий, равномерно распределенных по спектру. Отмечаем предлагаемые на рисунке линии (важно, чтобы вертикальная линия курсора попала на линию, то есть по Х-координате, высота курсора не играет роли) и для каждой линии пишем длину волны:

![](_page_12_Figure_5.jpeg)

IDEN/LONG arc1\_1D

Длины волн отмеченных линий:

3771.37, 3809.46, 3828.38, 3839.70, 3850.58, 3868.52, 3895.42

Midas проводит вычисление дисперсионной кривой  $\lambda(X)$  в виде полинома третьей степени, идентификацию найденных линий из таблицы line.tbl с таблицей thar25.tbl, отсев линий, которые отскакивают более, чем на 0.05А, вычисляет окончательную дисперсионной кривую:

CALIBRATE/LONG -0.05 3

Вывод команды показывает, что использовано 8 линий со средним квадратичным отклонением 0.018 А. Сам спектр имеет диапазон от 3739.483 А до 3897.989 А, дисперсия составила 0.157 А/ріх. Посмотрим остаточные отклонения линий от полинома дисперсионной кривой:

plo/resi

![](_page_13_Figure_0.jpeg)

Сохраняем параметры сессии:

save/long my

Применяем полученную калибровку к спектру звезды:

rebin/long obj1\_1D obj1\_reb

И выводим спектр в длинах волн:

![](_page_13_Figure_6.jpeg)

Переходим к учету поглощения. Учитываем поглощение в атмосфере Земли (воздушная масса составила 1.2) и выводим на экран спектры до и после учета поглощения:

```
set/long EXTAB=MID_EXTINCTION:atmoexan
EXTINC/LONG obj1_reb obj1_air 1.2
cuts/ima obj1_reb 0,30000
plo/row obj1_reb
set/gra color=red
overplo/row obj1_air
set/gra color=black
```

![](_page_14_Figure_0.jpeg)

Учитываем межзвездное поглощение с покраснением E(B-V)=0.5<sup>m</sup> и выводим на экран окончательный спектр по сравнению с предыдущим:

set/long EXTAB=MID\_EXTINCTION:instexan EXTINC/LONG obj1\_air obj1\_red 0.5 cuts/ima obj1\_red 0,210000 plo/row obj1\_red set/gra color=green overplo/row obj1\_air set/gra color=black

![](_page_14_Figure_3.jpeg)

Сохраняем окончательный спектр в FITS-формате для анализа в других программах:

outdisk/fits obj1\_red obj1\_red.fts